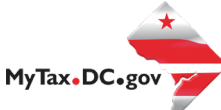

# MyTax.DC.gov User Guide: Requesting a Clean Hands Certificate on the <u>MyTax.DC.gov</u> for Businesses and DC Residents

All businesses and DC residents **must** log-in to <u>MyTax.DC.gov</u> profile in order to request the **Certificate of Clean Hands**. **Instructions:** 

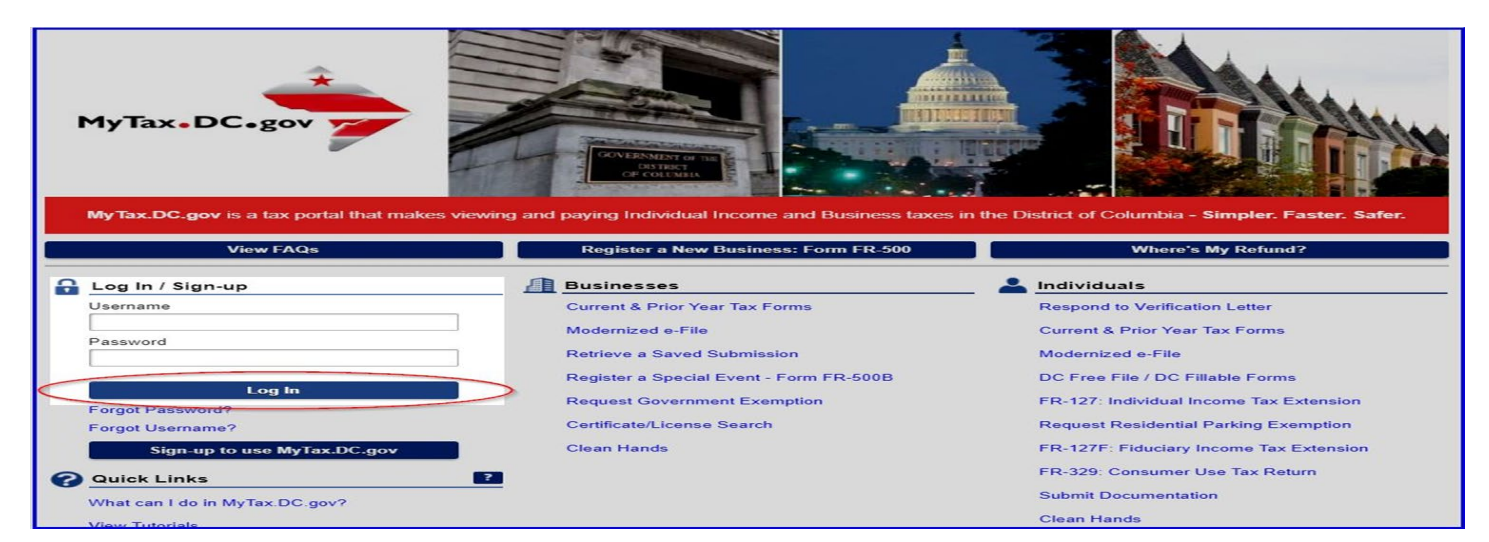

- 1. From the MyTax.DC.gov homepage, enter your "Username" and "Password".
  - a. Then, click "Log In"

| Logon                                            | Alerts                | I Want To More                            |
|--------------------------------------------------|-----------------------|-------------------------------------------|
| ROD RICH<br>rodrich@doe.com<br>+1 (202) 555-7777 | ✓ There are no alerts | View My Web Profile<br>Send OTR a message |
| Last logged on 13-Mar-2020<br>Balance: \$0.00    |                       | View FAQ's                                |
|                                                  |                       | Manage payments and returns               |
|                                                  |                       | Register a New Tax Account                |
|                                                  |                       | Request a Certificate of Clean Hands      |
|                                                  |                       | Go Paperless                              |
|                                                  |                       |                                           |

2. After logging in, click "Request a Certificate of Clean Hands" link.

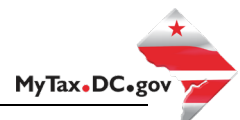

## Requesting a Clean Hands Certificate from the MyTax.dc.gov profile (Compliant)

| ≡ Clean Hands Reqι                                                  | uest                                                                               | Welcome, ROD RICH            | Settings          | 🔒 Log Off  |
|---------------------------------------------------------------------|------------------------------------------------------------------------------------|------------------------------|-------------------|------------|
| 🚷 Home 🔸 Clean Hands Reque                                          | est                                                                                |                              |                   |            |
| CCH Status You are currently eligible to receive a certificate      | Certificate of Clean Hands. Please select a reason you are applying for a Certific | ate of Clean Hands and click | 'Submit' below to | generate a |
| Reason for Applying:<br>Required *<br>Required<br>Contract Approval | Required                                                                           |                              | Submit            | Cancel     |
| Grant Approval<br>License Renewal<br>Other                          |                                                                                    |                              |                   |            |

- 3. Instantly, you are notified that you are eligible to receive the Certificate of Clean Hands, as seen highlighted above.
  - a. Select a "Reason for Applying"
  - b. Click "Submit"

|                                                                                                    | Welcome, ROD RICH         | 🔅 Settings       | 🔒 Log Off  |
|----------------------------------------------------------------------------------------------------|---------------------------|------------------|------------|
| Home > Clean Hands Request                                                                                                    |                           |                  |            |
| CCH Status         You are currently eligible to receive a Certificate of Clean Hands. Please select a reason you are applying for a Certificate or certificate.         Reason for Applying:         Other | f Clean Hands and click ' | Submit' below to | generate a |
| Briefly Explain Reason for Applying:<br>Required                                                                                                    |                           | Submit           | Cancel     |

Please Note: If you select "Other" as the "Reason for Applying",

- a. "Briefly Explain Reason for Applying" in the required field,
- b. Then, click "Submit"

| ≡ Clean Hands Request                                                                                                    | Welcome, ROD RICH          | 🤹 Settings         | 🔒 Log Off            |
|----------------------------------------------------------------------------------------------------|----------------------------|--------------------|----------------------|
| 📸 Home 🔸 Clean Hands Request                                                                                                    |                            |                    |                      |
| CCH Status Please select a reason you are applying for a Certificate Ready to submit this request? Enter your password to confirm your submission. Password OK Cancel | of Clean Hands and click ' | Submit' below to s | generate a<br>Cancel |

#### 4. Enter your password

a. Click "OK" to request a Certificate of Clean Hands.

| Ξ | Confirmation                                                                                                    | Welcome, ROD RICH        | 🔅 Settings         | 🔒 Log Off |
|---|----------------------------------------------------------------------------------------------------|--------------------------|--------------------|-----------|
| 8 | Home  V Clean Hands Request  V Confirmation                                                                                                    |                          |                    |           |
| ŧ | Confirmation<br>Your request has been successfully submitted. A Certificate of Clean Hands has been generated and can be accessed<br>Your request confirmation number is 0-000-017-809<br>OK | d from the 'Corresponden | ce' tab on your ho | mepage.   |

- 5. A confirmation number will populate.
  - a. Click "OK"

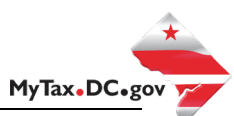

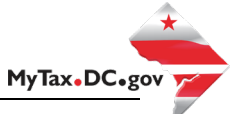

| = | MyTax DC                                                                                                   |                                                       | Welcome, ROD RICH 💿 Settings 🔒 Log Off                                                                                                    |
|---|----------------------------------------------------------------------------------------------------|-------------------------------------------------------|----------------------------------------------------------------------------------------------------|
| 裔 | Home                                                                                                    |                                                       |                                                                                                    |
| - | Logon<br>ROD RICH<br>rodrich@doe.com<br>+1 (202) 555-7777<br>Last logged on 13-Mar-2020<br>Balance: \$0.00 | Alerts                                                | I Want To       More         View My Web Profile       Send OTR a message         View FAQ's       Manage payments and returns         Register a New Tax Account       Request a Certificate of Clean Hands         Go Paperless       Go Paperless |
| А | ccounts Submissions Correspondence                                                                         | Names and Addresses Exemptions Logons                 |                                                                                                    |
| ø | Draft Messages<br>No draft messages                                                                        | Messages     View All Messages     No unread messages | Unread Letters View All Letters<br>Certificate of Clean Hands                                                                                                    |

- 6. After clicking "**OK**", you will return to the home screen.
  - a. Under the "*Alerts"* column, click the "unread letter" link
  - b. Or you can click "**Certificate of Clean Hands**" link under the "**Unread Letters**" column, in the bottom left corner

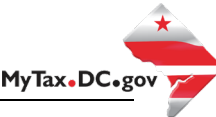

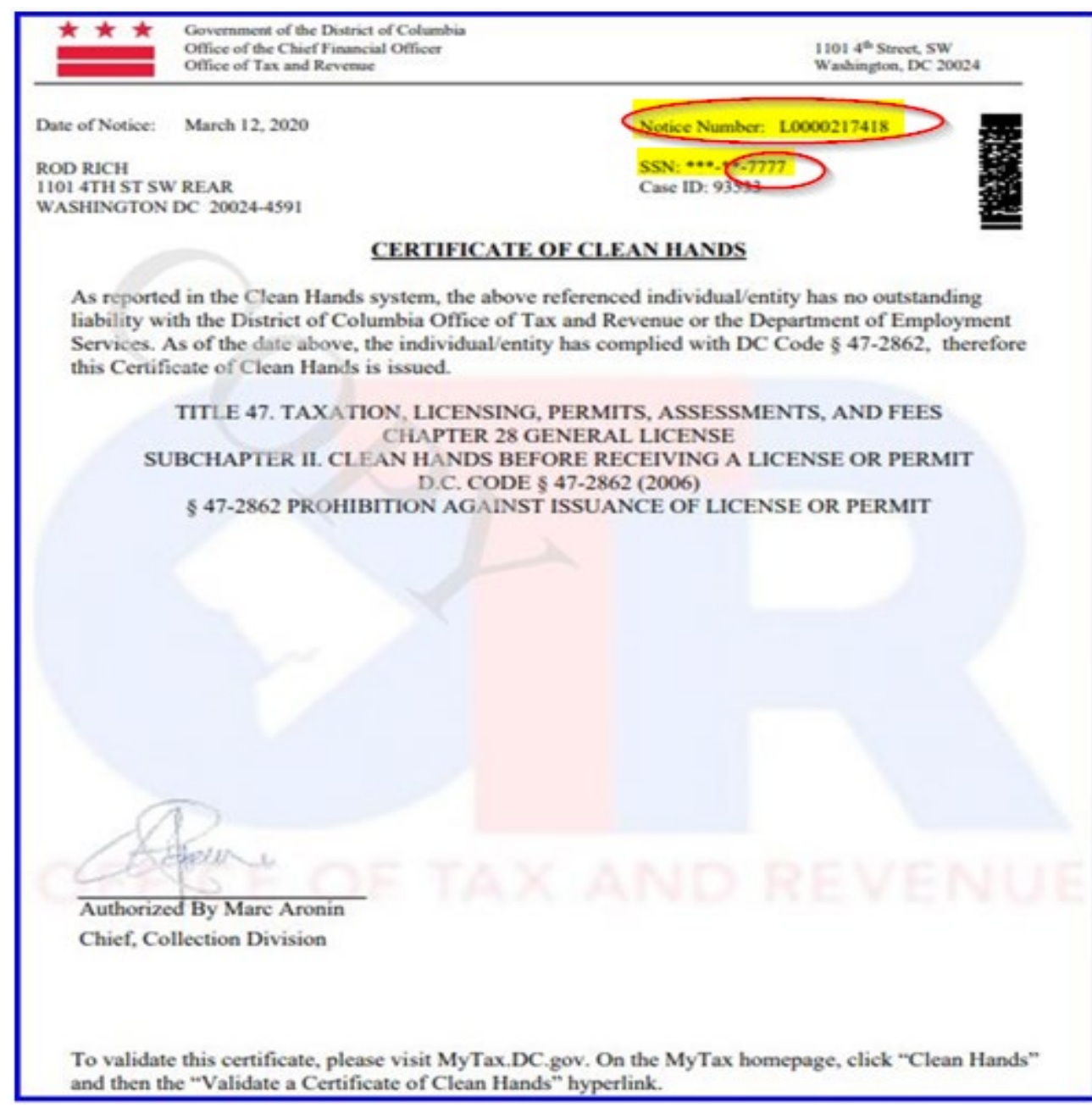

#### 7. The Certificate of Clean Hands is now populated.

**Please Note**: Any agency requesting to validate your Certificate of Clean Hands will need the <u>Notice Number</u> and the <u>last four digits of the SSN</u>, displayed on the top right corner of the Certificate, as seen above (circled and highlighted).

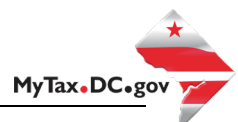

### Requesting Clean Hands Certificate from the MyTax.dc.gov profile (Non-compliant)

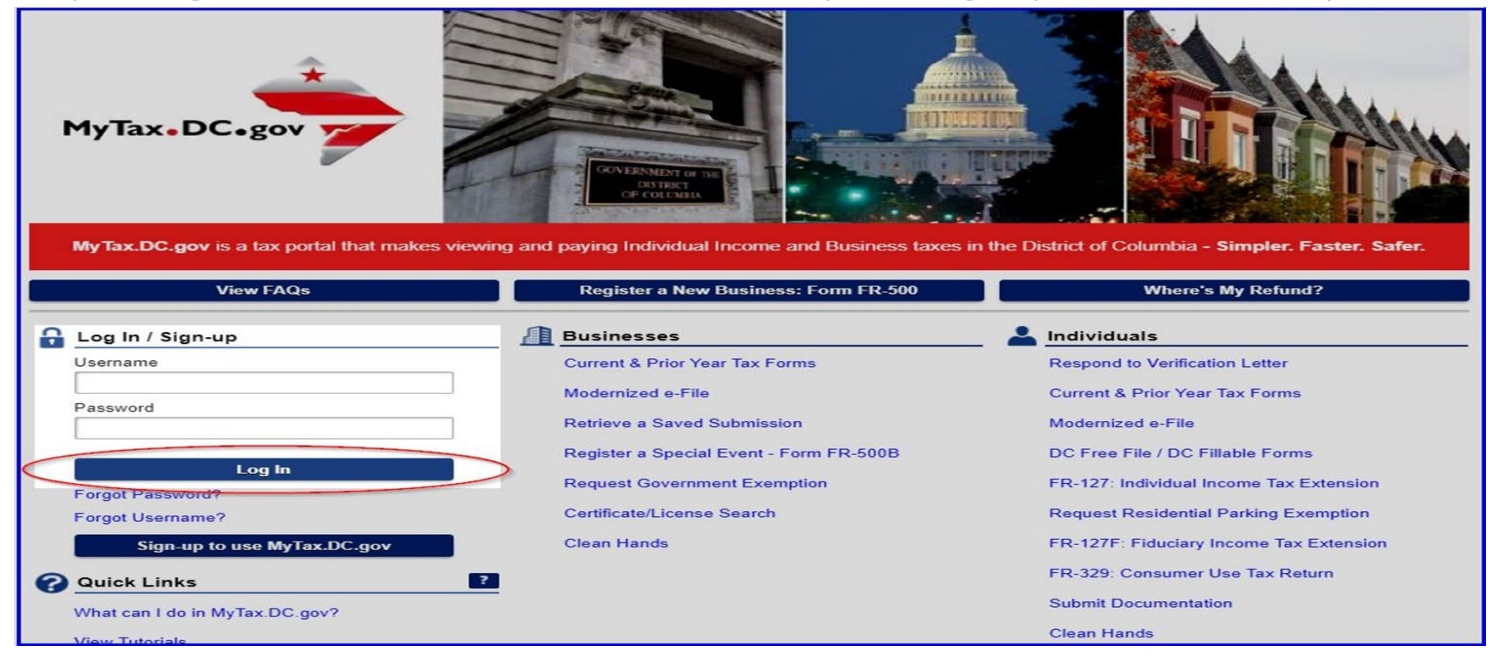

- 1. From the <u>MyTax.DC.gov</u> homepage, enter your "Username" and "Password".
  - a. Then click "Log In"

| Logon                                           | Alerts                | 📋 I Want To Mor                      |
|-------------------------------------------------|-----------------------|--------------------------------------|
| > ROD RICH<br>rodrich@doe.com                   | ✓ There are no alerts | View My Web Profile                  |
| +1 (202) 555-7777<br>Last logged on 13-Mar-2020 |                       | Send OTR a message                   |
| Balance: \$0.00                                 |                       | View FAQ's                           |
|                                                 |                       | Manage payments and returns          |
|                                                 |                       | Register a New Tax Account           |
|                                                 |                       | Request a Certificate of Clean Hands |
|                                                 |                       | Go Paperless                         |

2. After logging in, click **"Request a Certificate of Clean Hands"** link.

MyTax.DC.gov

| $\equiv$ Clean Hands Request                                                                                                    | Welcome, ROD RICH             | 🟮 Settings       | 🔒 Log Off             |
|----------------------------------------------------------------------------------------------------|-------------------------------|------------------|-----------------------|
| 🚷 Home > Clean Hands Request                                                                                                    |                               |                  |                       |
| CCH Status<br>You are currently not eligible to receive a Certificate of Clean Hands, If you would like to generate a 'Notice of Non-Comp<br>cancel the request. | liance', click 'Submit' below | Otherwise, click | 'Cancel' to<br>Cancel |

- 3. The page will display if you are eligible to receive a **Certificate of Clean Hands**. (For this example, the taxpayer is <u>not eligible</u>, as seen highlighted above.
  - a. Click "Submit" to generate a Notice of Non-Compliance.

| $\equiv$ Clean Hands Request                                                                    |                                                                                                    | Welcome, ROD RICH            | 🔅 Settings                 | 🔒 Log Off             |
|-------------------------------------------------------------------------------------------------|----------------------------------------------------------------------------------------------------|------------------------------|----------------------------|-----------------------|
| 🚷 Home 🔸 Clean Hands Request                                                                    | ×                                                                                                    |                              |                            |                       |
| CCH Status<br>You are currently not eligible to receive a Certificate of<br>cancel the request. | Ready to submit this request? Enter your password to confirm your submission. Password Required OK Cancel | ance', click 'Submit' below. | Otherwise, click<br>Submit | 'Cancel' to<br>Cancel |

- 4. Enter your *password* to confirm submission.
  - a. Click "**OK"**

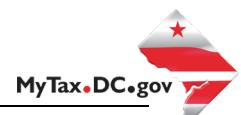

| Ξ        | Confirmation                                                                                                    | Welcome, ROD RICH         | 🟮 Settings         | 🔒 Log Off |
|----------|----------------------------------------------------------------------------------------------------|---------------------------|--------------------|-----------|
| <b>8</b> | Home  V Clean Hands Request  V Confirmation                                                                                                    |                           |                    |           |
| 1        | Confirmation         Your request has been successfully submitted. A 'Notice of Non-Compliance' has been generated and can be access         Your request confirmation number is 0-000-017-822         OK | ed from the 'Corresponder | nce' tab on your h | omepage.  |

- 5. A **confirmation number** will populate.
  - a. Click "OK"

| ≡ MyTax DC                                                                                              |                                                                                                    | Welcome, ROD RICH 💿 Settings 🔒 Log Off                                                                                                    |
|----------------------------------------------------------------------------------------------------|----------------------------------------------------------------------------------------------------|----------------------------------------------------------------------------------------------------|
| 🚷 Home                                                                                                  |                                                                                                    |                                                                                                    |
| Logon ROD RICH<br>rodrich@doe.com<br>+1 (202) 555-7777<br>Last logged on 13-Mar-2020<br>Balance: \$0.00 | Alerts                                                                                                    | I Want To       More         View My Web Profile       Send OTR a message         View FAQ's       Manage payments and returns         Register a New Tax Account       Request a Certificate of Clean Hands         Go Paperless       Set Set Set Set Set Set Set Set Set Set |
| Accounts Submissions Correspondence                                                                     | Names and Addresses         Exemptions         Logons           Image: Messages         View All Messages           No unread messages | View All Letters<br>Notice Of Non-Compliance                                                                                                    |

- 6. After clicking "**OK**", you will return to the home screen.
  - a. Under the "*Alerts"* column, click the "Unread Letter" link.

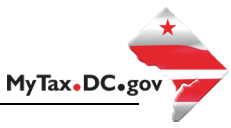

| Office of the Chi<br>Office of Tax and                                                                                            | ef Financial Officer<br>I Revenue                                                                                                | 1101 4 <sup>th</sup><br>Washing                                                                                                | Street, SW<br>gton, DC 20024  |
|----------------------------------------------------------------------------------------------------|----------------------------------------------------------------------------------------------------|----------------------------------------------------------------------------------------------------|-------------------------------|
| Date of Notice: March 12, 2020                                                                                                    | 6                                                                                                    | Notice Number: L00002186                                                                                                    | 96                            |
| ROD RICH                                                                                                    |                                                                                                    | SSN: ***-**-7777                                                                                                    |                               |
| WASHINGTON DC 20024-4591                                                                                                    |                                                                                                    | Case ID: 97180                                                                                                    |                               |
| NOTICE OF NON-COMP                                                                                                    | LIANCE                                                                                                    |                                                                                                    | 5.0                           |
| outstanding liability or miss<br>Revenue or the Department<br>not compliant with DC Cod<br>issued.                                | sing tax returns with the I<br>t of Employment Services.<br>le § 47-2862. Therefore, a                                           | District of Columbia Office of T<br>As of the date above, the accor<br>Certificate of Clean Hands will                         | ax and<br>int is<br>not be    |
| TITLE 47. TAXATIC<br>SUBCHAPTER II. CLEA                                                                                          | ON, LICENSING, PERMIT<br>CHAPTER 28 GENERAL<br>AN HANDS BEFORE REC<br>D.C. CODE § 47-2862                                        | S, ASSESSMENTS, AND FEES<br>LICENSE<br>EIVING A LICENSE OR PERM<br>(2006)                                                      | ит                            |
| § 47-2862 PROHIB                                                                                                    | TION AGAINST ISSUAN                                                                                                    | CE OF LICENSE OR PERMIT                                                                                                    |                               |
| a) Notwithstanding any other<br>not issue or reissue any licen-<br>has failed to file required D<br>the District. The taxpayer is | provision of law except § 2<br>se or permit to any applican<br><u>istrict tax returns</u> or owes<br>non-compliant with the foll | 25-301(b), the District government<br>t for a license or permit <u>if the ap</u><br>more than \$100 in outstanding d<br>owing: | nt shall<br>plicant<br>ebt to |
| Agency                                                                                                    | Phone Number                                                                                                    | Address                                                                                                    |                               |
| Office of Tax and Revenue                                                                                                    | 202-724-5405                                                                                                    | 1101 4th St SW, Suite W                                                                                                    | 270                           |
| Aler .                                                                                                    | OF TAY                                                                                                    | AND DE                                                                                                    | /C.N.I                        |
| Authorized Br. More Acces                                                                                                    |                                                                                                    |                                                                                                    |                               |

7. The **Notice of Non-Compliance** is now populated, seen above. This notice provides you with detailed information of the **Agency(s)** name, **Phone Number** and **Address**, of who you need to contact and to learn what is needed for you to become compliant.